**BeamNG** Input Troubleshooting Guide

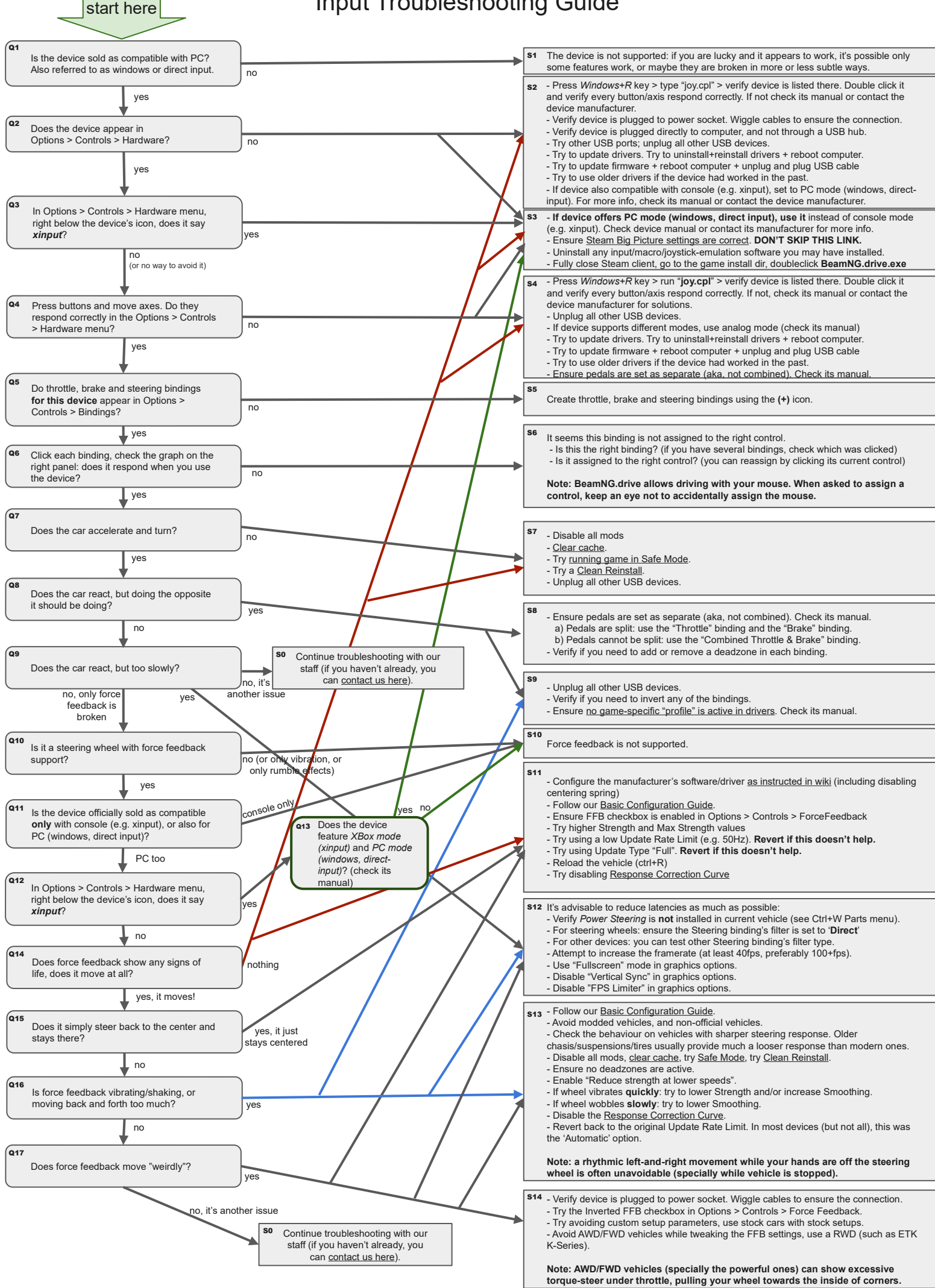